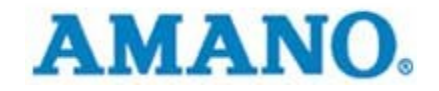

AMANO CINCINNATI INC

## Time Information Systems Support

How To Direct Connect Fingerprint

AMANO CINCINNATI INC

## **How To Direct Connect Fingerprint**

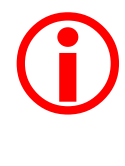

CommStick USB cable must be connected to PC then to serial adapter and finally to the FPT-40. Make sure emp and badge are identical: Employee Number

Badge Number 000000025

© Amano Cincinnati Inc 140 Harrison Ave • Roseland, NJ 07068-1239 Phone 973.403.1900 • Fax 973.226.7863

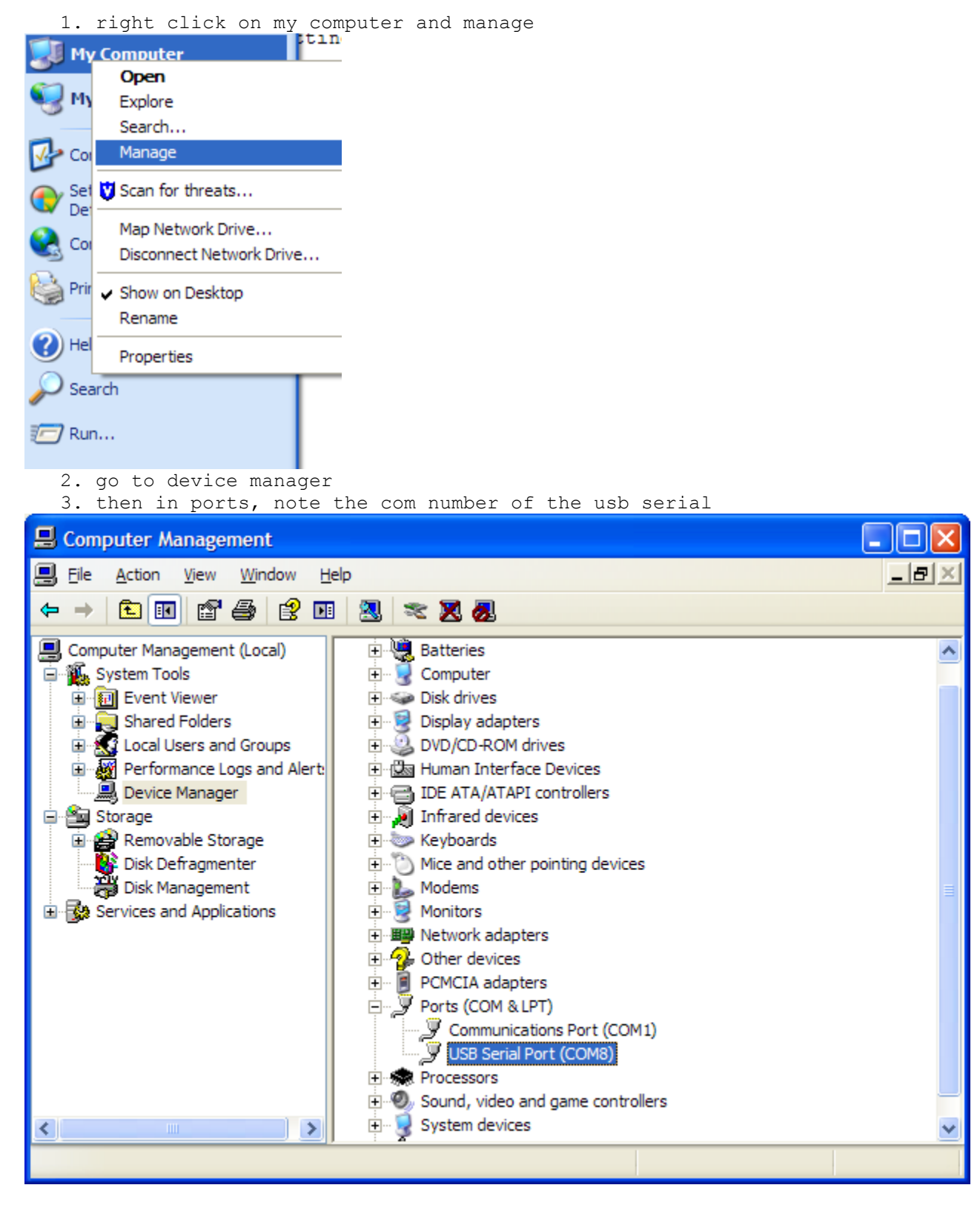

4. change the com number in the communication settings in TG

| 🚮 Time Guardian - Employee1,Employee1                                                                                                    |                                        |
|----------------------------------------------------------------------------------------------------|----------------------------------------|
| File Employee Display Communication Setup Grid Displa                                                                                                    |                                        |
| Login Profiles<br>Pay Policy                                                                                                    |                                        |
| Reports Terminal Wizard                                                                                                    |                                        |
| Communication Settings (asdfasdf)                                                                                                    |                                        |
| MTX Commands HP Commands MTX:15 Commands   Location Terminal Assignments   Location Name Terminal Type   asdfasdf FINGERPRINT-T4                                                                                                    | i List:<br>Default<br>Isdfasdf<br>ntx5 |
| Modem   Phone Number:   Device Name:   Conexant D110 MDC V.92   Max Attempts:   3   *   Retry Wait (seconds):   60     Network   IP Address:   0   0   0     Time Zone Offset   *   Max Attempt     *   *   *   *   *   *   *   *   *   *   *   *   *   *   *   *   *   *   *   *   *   *   *   *   *   *   *   *   *   *   *   *   *   *   *   *   *   *   *   *   *   *   *   *   *   *   *   *   *   *   *   *   *   *   *   *   *   *   *   *   *   *   *   *   *   *   *   *   * <th></th> |                                        |
| Clear Display COM7<br>COM8<br>COM9<br>COM10 V                                                                                                    |                                        |

5. setup a new terminal with number 1, if none are listed

| Communication Settings (asdfasdf)                                                                                                    | Location List:<br>G Default<br>asdrasdf<br>Terminal 1<br>mtx5 |
|----------------------------------------------------------------------------------------------------|---------------------------------------------------------------|
| Clear Display                                                                                                    |                                                               |
| 6. in the assignments tab, if<br>on terminal 1                                                                                                    | the employees are not                                         |
| Communication Settings (asdfasdf)                                                                                                    |                                                               |
| Image: Second state state sta | ds Location List:<br>Imands Default<br>Basdfasdf              |

listed- double click

| MTX Commands   HP Commands   MTX 15 Commands                                                                    | Location List: |
|----------------------------------------------------------------------------------------------------|----------------|
| Location Terminal Assignments Fingerprint Commands                                                              | E Befault      |
| - to the description of the second second second second second second second second second second second second | asdfasdf       |
| Active Locations/ Lerminais                                                                                     |                |
| pedfeedf Terminal 1                                                                                             |                |
|                                                                                                    |                |
|                                                                                                    |                |
|                                                                                                    |                |
|                                                                                                    |                |
|                                                                                                    |                |
| Employees                                                                                                    |                |
| No. Badge No. Employee Name                                                                                     |                |
|                                                                                                    |                |
|                                                                                                    |                |
|                                                                                                    |                |
|                                                                                                    |                |
|                                                                                                    |                |
|                                                                                                    |                |
|                                                                                                    |                |
|                                                                                                    |                |
|                                                                                                    |                |
| Clear Display                                                                                                   |                |
|                                                                                                    |                |
|                                                                                                    | <u></u>        |
|                                                                                                    |                |
|                                                                                                    |                |
|                                                                                                    |                |
|                                                                                                    |                |
| 7. click on the new icon                                                                                        |                |

×

| 8. t | chen | assign | your | employees |
|------|------|--------|------|-----------|
|------|------|--------|------|-----------|

| Select Employees                                                                                                    |                                                                                                    |                                                                                                    |
|----------------------------------------------------------------------------------------------------|----------------------------------------------------------------------------------------------------|----------------------------------------------------------------------------------------------------|
| Selection Type<br>C Department<br>C All Employees<br>Departments                                                                                                    | Employee List<br>1 Employee1 Employed<br>2 Employee2 Employed<br>3 Employee3 Employed<br>4 Employee4 Employed<br>5 Employee5 Employed<br>6 Employee6 Employed<br>7 Employee7 Employed<br>9 Employee9 Employed<br>9 Employee9 Employed<br>10 Employee10 Employ<br>12 Employee12 Employ<br>13 Employee13 Employ<br>15 Employee15 Employ<br>16 Employee17 Employ<br>17 Employee17 Employ<br>18 Employee18 Employ<br>18 Employee18 Employ<br>18 Employee18 Employ<br>18 Employee18 Employ | 22<br>22<br>23<br>23<br>24<br>25<br>26<br>26<br>27<br>28<br>29<br>29<br>29<br>29<br>29<br>29<br>29<br>29<br>29<br>29 |
| 9. which looks li                                                                                                    | DK K Cancel                                                                                                    |                                                                                                    |
| Communication Settings                                                                                                    |                                                                                                    |                                                                                                    |
| Image: Second state     Image: Second state       MTX Commands     HP Command                                                                                                    | s MTX 15 Commands                                                                                                    | Location List:                                                                                                    |
| Active Locations/Terminals<br>Location Name Term. N<br>asdfasdf Termin                                                                                                    | o.<br>nal 1                                                                                                    | asdfasdf<br>Terminal 1<br>⊕                                                                                          |
| - <b>F</b>                                                                                                    |                                                                                                    |                                                                                                    |
| Limpioyees<br>No. Badge No.                                                                                                    | Employee Name                                                                                                    |                                                                                                    |
| 1         00000001           2         00000002           3         00000003           4         00000004           5         00000005           6         00000007           8         00000008           00000008         00000008 | Employee1, Employee1<br>Employee2, Employee2<br>Employee3, Employee3<br>Employee4, Employee4<br>Employee5, Employee5<br>Employee6, Employee6<br>Employee7, Employee8                                                                                                    |                                                                                                    |
|                                                                                                    |                                                                                                    |                                                                                                    |
|                                                                                                    |                                                                                                    |                                                                                                    |

| 10. go to the fingerprint commands tab and poll with time sync                                                                                                    |
|----------------------------------------------------------------------------------------------------|
| Communication Settings                                                                                                    |
| Image: Second and Second and Seco |
|                                                                                                    |
| 11. then yes on the dialog box Confirm                                                                                                    |
| Polling Fingerprint will get all attendance transaction(s) and receive all maps . Do you want to proceed ?                                                                                                    |

<u>N</u>o

<u>Y</u>es